# Kurzanleitung: Zugang zum Online-Bestand der Bibliothek über Shibboleth

#### 1. Schritt: Sucheingabe

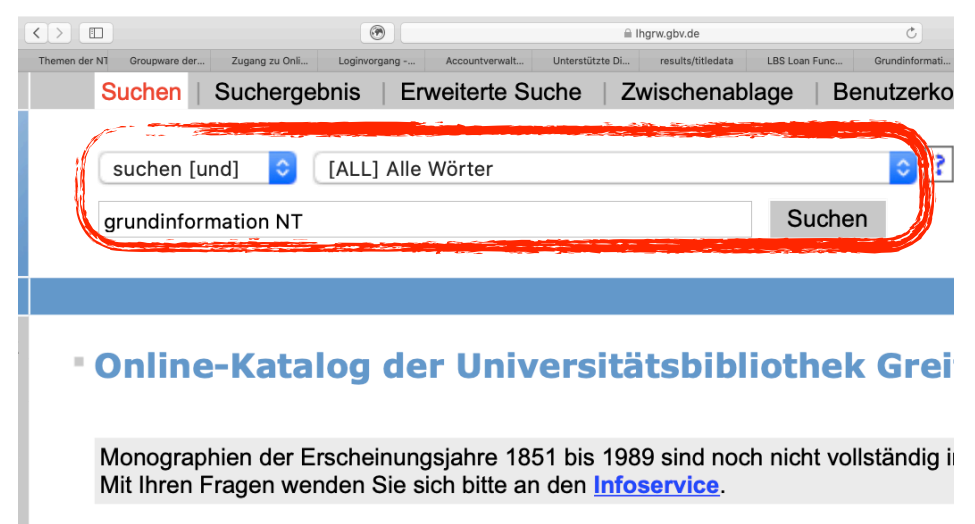

Wie gewohnt suchen Sie im Opac unter: <u>https://lhgrw.gbv.de/</u> <u>DB=1/LNG=DU/</u> nach der gewünschten Lektüre.

Um das Nutzerkonto aufzurufen und Leihfristen zu verlängern, klicken Sie oben

## 2. Verfügbarkeit

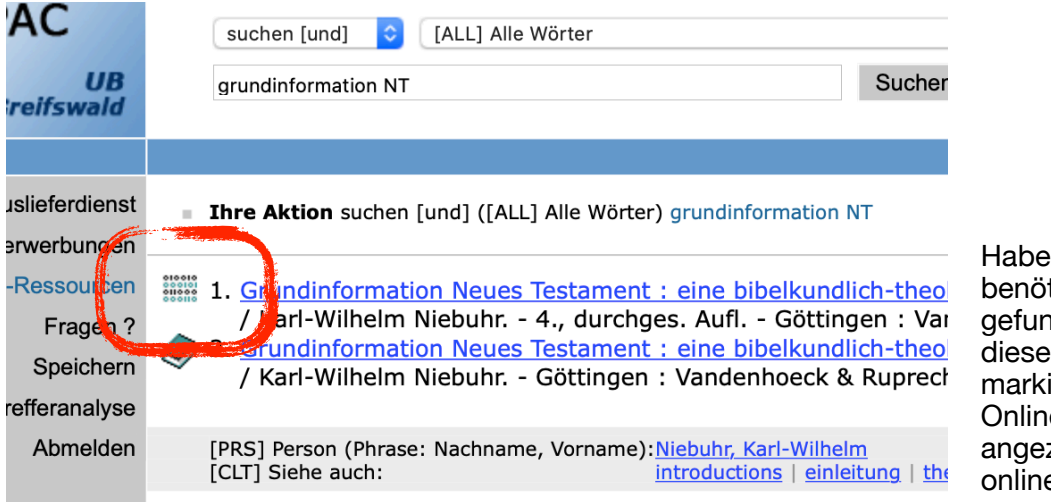

Haben Sie das benötigte Buch gefunden und ist dieses mit dem markierten Symbol als Online-Ressource angezeigt, ist es auch online verfügbar.

#### 3. Online-Ressource

|                                                          | •                                                                | i lhgrw.gbv.de                                                                                                    | Ċ                                                                                                    |
|----------------------------------------------------------|------------------------------------------------------------------|----------------------------------------------------------------------------------------------------|----------------------------------------------------------------------------------------------------|
| men der NI Groupware der Zugang zu Onli<br>SCNIAGWOFTET: | Loginvorgang A<br>* BIDE<br>* Bibe<br>* Bibe<br>* Bibe<br>* Bibe | ccountverwalt Unterstützte Di OPC4 - results LBS Los<br>21. Neues Testament / EInleitung<br>el. Neues Testament / Lehrbuch<br>el. Neues Testament / Lehrbuch<br>el. Neues Testament / Lehrbuch<br>e. // N.T. / Introductions | ın Fünc Grundinformati Gru                                                                                   |
| Sachgebiete:                                             | 11.44                                                            | 1 Neues Testament                                                                                                    |                                                                                                    |
| Mehr zum Thema:                                          | Klass<br>Dewe<br>Dewe<br>Rege                                    | ifikation der Library of Congress:<br>y Dezimal-Klassifikation: 225.6<br>y Dezimal-Klassifikation: 225.6;<br>nsburger Verbund-Klassifikation:                                                                                | <u>BS2330.3</u> ; <u>BS233</u><br><u>225.6</u><br>BC 6030: Neues Te                                          |
| Inhalt:                                                  | Ein A<br>Wirkt<br>hervo<br>ein b<br>Durcl<br>Refle               | rbeitsbuch zu den Schriften des N<br>ungsgeschichte und gegenwärtige<br>orgehobene zusätzliche Informatio<br>iblisches Personenverzeichnis erg<br>hweg wird deutlich: Die Elementa<br>xionsniveau." Jürgen Boloff. Th Z      | leuen Testaments:<br>In Bedeutung für je<br>onen wird der Text<br>änzen den dargebo<br>risierung, wie sie in |
| Mehr zum Titel:                                          | <u>http:</u><br>Inhal<br>Coye                                    | //www.utb-shop.de/images/produ<br>tsverzeichnis<br>r                                                                                                    | <u>ucts/zoom/978382</u> !                                                                                    |
| Anmerkung:<br>Link:                                      | Vervi<br>Weite<br><u>http:</u>                                   | elfältigungen (z.B. Kopien, Downl<br>ergabe an Dritte. Kein systematisc<br>//www.utb-studi-e-book.de/9783                                                                                                    | oads) sind nur von<br>ches Downloaden d<br>838535944                                                         |

Klicken Sie die Online-Ressource an. Jetzt erhalten Sie einen Überblick zum gewählten Buch. Scrollen Sie auf der Seite nach unten. Klicken Sie auf den Link am unteren Ende der Seite.

## 4. Problemanzeige

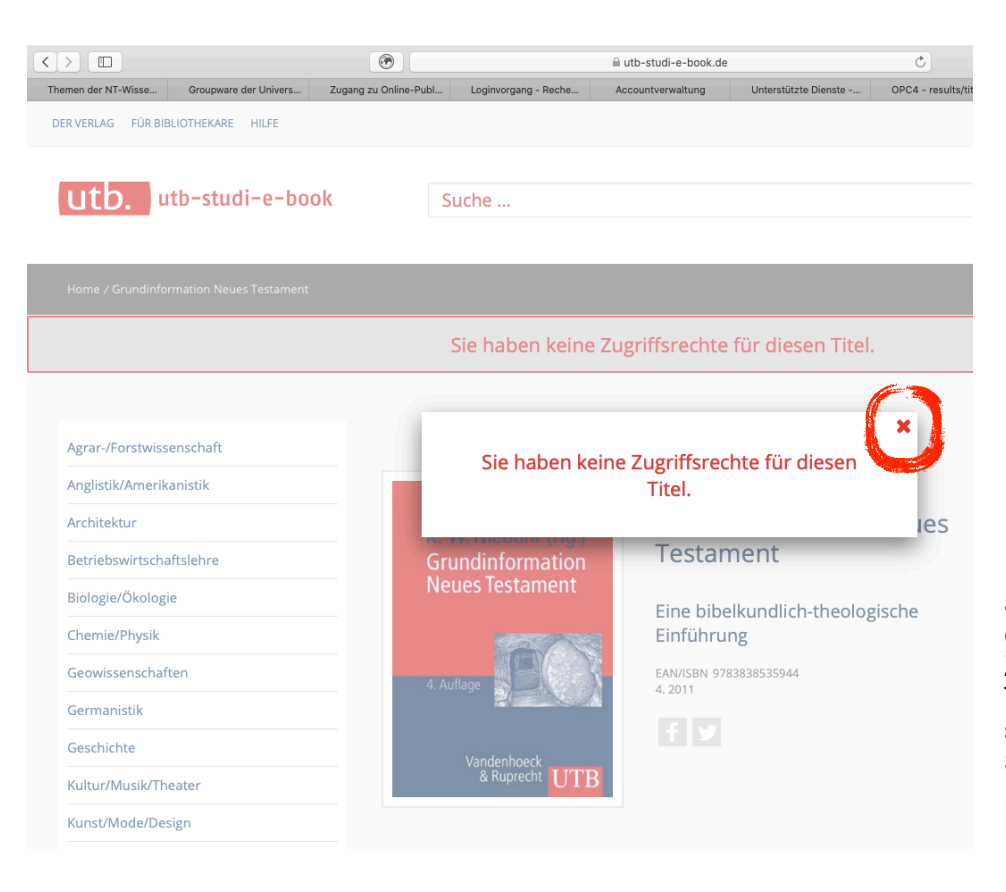

Hier werden Sie darauf aufmerksam gemacht, dass Sie keine Zugriffsrechte auf den Titel haben. Das lässt sich beheben. Klicken Sie zunächst auf das "x", um das Textfeld zu löschen.

# 5. Problembehebung

|                      |                       |                                  | <i>t</i>                          |                           |                            |                   |
|----------------------|-----------------------|----------------------------------|-----------------------------------|---------------------------|----------------------------|-------------------|
| Zugang zu Online-Pub | l oginvorgang - Reche | accountyerwaltung                | tzte Dienste - OPC4 - results/tit | ledata IBS Loan Eurotion  | Grunding                   |                   |
| Zugang zu Omme-rub   | Loginolgang - Keche   | Accounterwartung                 | OP04 - Tesuitsyun                 | El izenzierte Titel & Mai |                            |                   |
|                      |                       |                                  |                                   |                           | Bendtzerkönnen El Anmeiden |                   |
|                      |                       |                                  |                                   | _                         |                            |                   |
| ok                   | Suche                 |                                  |                                   | Q                         |                            |                   |
|                      |                       |                                  |                                   |                           |                            |                   |
|                      |                       |                                  |                                   |                           |                            |                   |
|                      |                       |                                  |                                   |                           |                            |                   |
|                      | Sie haben keine       | Zugriffsrechte für die           | sen Titel.                        |                           | 3                          | <b>F</b>          |
|                      |                       |                                  |                                   |                           |                            |                   |
|                      |                       |                                  |                                   |                           |                            |                   |
|                      |                       |                                  |                                   |                           |                            |                   |
|                      | _                     | Karl-Wilhelm Niebuh              | r (Hg.)                           |                           |                            |                   |
|                      |                       | Grundinfor                       | mation Neues                      |                           |                            |                   |
| _                    | KW. Niebuhr (Hg.)     | Testament                        | nation Neues                      |                           |                            |                   |
|                      | Veues Testament       | restantent                       |                                   |                           |                            |                   |
| - 1                  |                       | Eine bibelkundlig                | ch-theologische                   |                           |                            |                   |
| - 1.                 |                       | Einführung                       |                                   |                           |                            |                   |
| 4                    | 1. Auflage            | EAN/ISBN 978383853594<br>4. 2011 | 4                                 |                           |                            |                   |
|                      | 26-24-24              |                                  |                                   |                           |                            |                   |
|                      |                       | f y                              |                                   |                           |                            | Dense blieben Oie |
|                      | & Ruprecht            |                                  |                                   |                           |                            | Dann klicken Sie  |
| _                    |                       | -                                |                                   |                           |                            | open rechts auf   |
|                      |                       |                                  |                                   |                           |                            | "Anmelden".       |

# 5. Anmeldung über die Universität Greifswald

| $\langle \rangle$                                                                                                    |                       | (*)                   |                      | utb-studi-e-book  | c.de                 |
|----------------------------------------------------------------------------------------------------|-----------------------|-----------------------|----------------------|-------------------|----------------------|
| Themen der NT-Wisse                                                                                                    | Groupware der Univers | Zugang zu Online-Publ | Loginvorgang - Reche | Accountverwaltung | Unterstützte Dienste |
| Enjoy your studies!                                                                                                    |                       |                       |                      | Pas               | swort*               |
| Dein utb-Team                                                                                                    |                       |                       |                      |                   |                      |
|                                                                                                    |                       |                       |                      |                   |                      |
|                                                                                                    |                       |                       |                      |                   |                      |
|                                                                                                    |                       |                       |                      |                   |                      |
|                                                                                                    |                       |                       | Registri             | eren Pas          | swort vergessen?     |
|                                                                                                    |                       |                       |                      |                   |                      |
|                                                                                                    |                       |                       |                      |                   |                      |
|                                                                                                    |                       |                       |                      |                   |                      |
| Anmelden                                                                                                    | über Shibbo           | leth                  |                      |                   |                      |
| with                                                                                                    |                       |                       |                      |                   |                      |
| wanien                                                                                                    |                       |                       |                      |                   |                      |
| Bitte wählen Sie Ihre                                                                                                    | e Institution         | - Ei                  | nloggen über Shibb   | oleth             |                      |
| Contraction of the second second seco |                       |                       |                      |                   |                      |
|                                                                                                    |                       |                       |                      |                   |                      |
|                                                                                                    |                       |                       |                      |                   |                      |
|                                                                                                    |                       |                       |                      |                   |                      |
|                                                                                                    |                       |                       |                      |                   |                      |
|                                                                                                    |                       |                       |                      |                   |                      |
|                                                                                                    |                       |                       |                      |                   |                      |
| Informationer                                                                                                    | 1                     | Rechtliche            | 25                   | Ко                | ntakt                |
|                                                                                                    |                       |                       |                      |                   |                      |
|                                                                                                    |                       |                       |                      |                   | 70565 Stuttgart      |
|                                                                                                    |                       |                       |                      |                   |                      |
|                                                                                                    |                       |                       |                      |                   |                      |
|                                                                                                    |                       |                       |                      |                   |                      |
|                                                                                                    |                       |                       |                      |                   |                      |

Scrollen Sie auf dieser Seite bis zum Ende. Dort finden Sie "Anmelden über Shibboleth". Hier wählen Sie "Greifswald Uni" aus und klicken auf den roten Button "Einloggen über Shibboleth".

#### 6. Anmeldung über Shibboleth

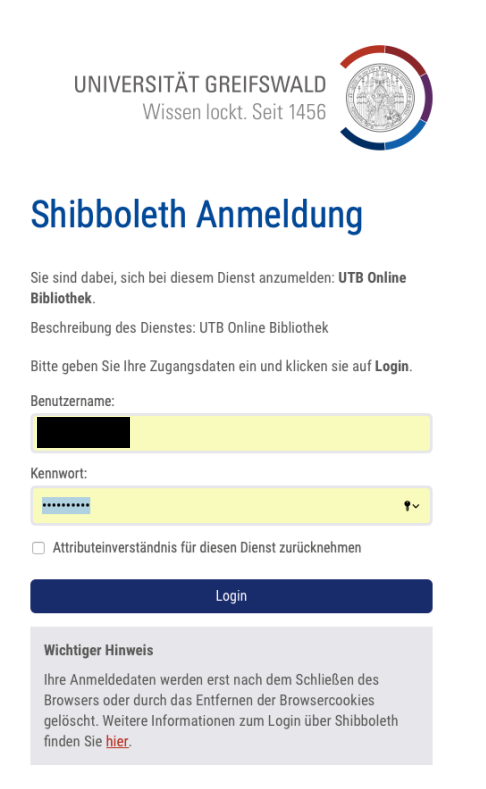

Hier erscheint das gewohnte Anmeldeformular der Universität Greifswald. Loggen Sie sich mit Ihren persönlichen Zugangsdaten ein, die Sie bspw. auch für Groupware nutzen.

### 7. Zugang zum Online-Bestand

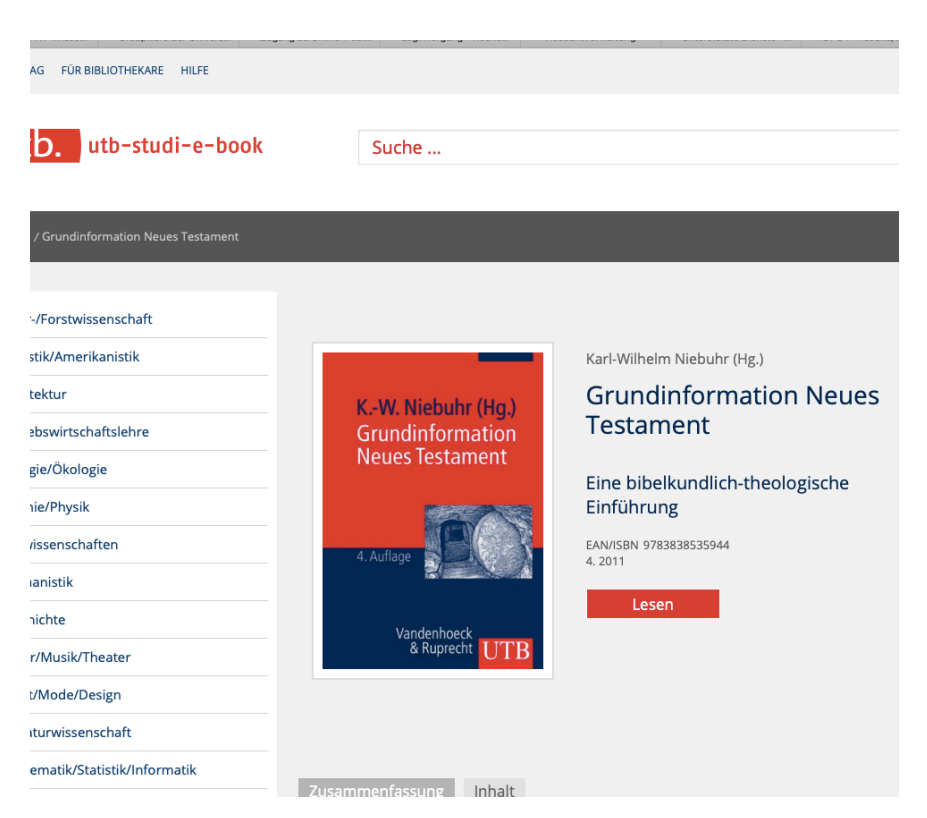

Jetzt gelangen Sie automatisch zurück zur zuvor gesuchten Literatur und können mit Klick auf den roten Button "Lesen" sofort in die Lektüre einsteigen.

## 8. Download

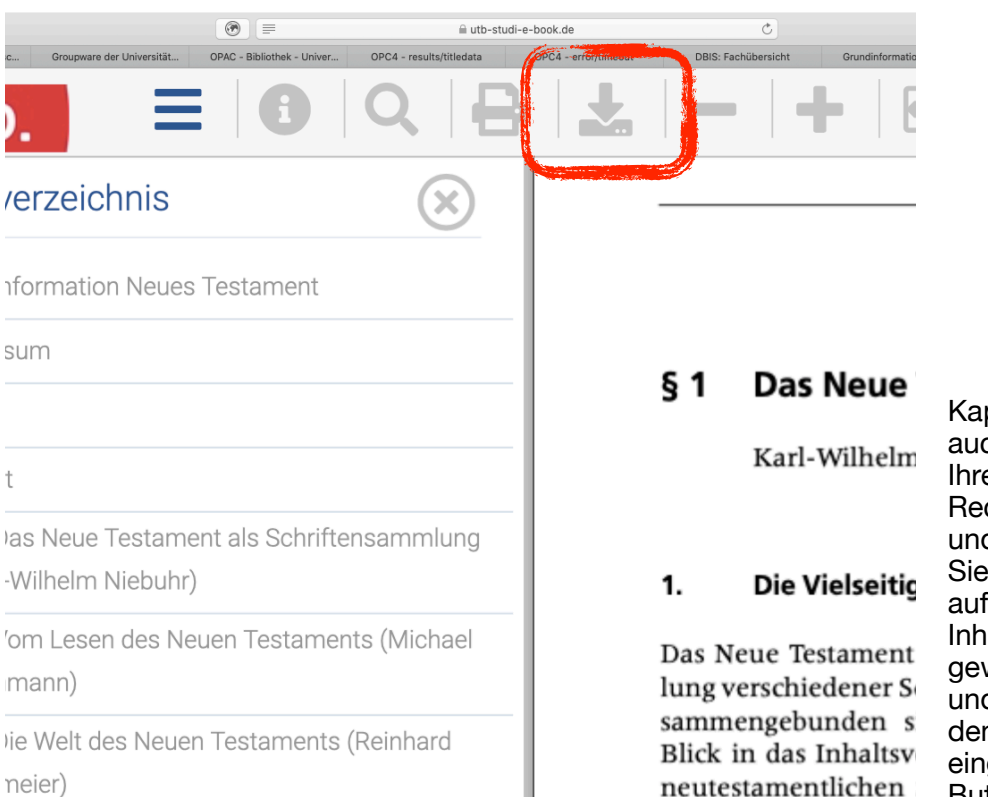

Kapitelweise können Sie auch Teile des Buches auf Ihren persönlichen Rechner herunterladen und abspeichern. Wählen Sie dazu im links aufgeführten Inhaltsverzeichnis das gewünschte Kapitel aus und klicken Sie dann auf den oben im Reiter eingefügten Download-Button.

## 9. Abmelden

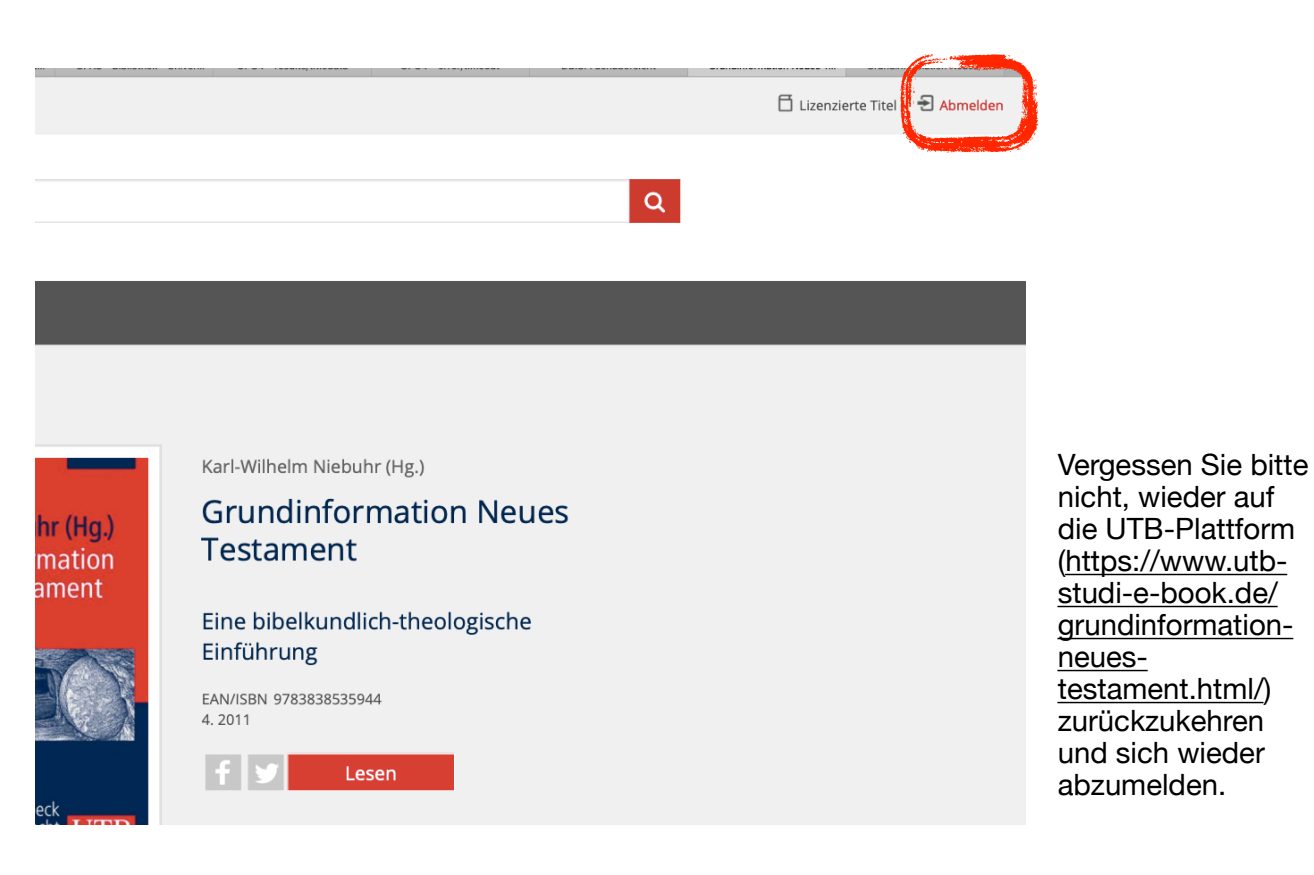

-l- ml- ---- - ---- -l + l-